# HƯỚNG DẪN SỬ DỤNG GENBA-WISE

Giới thiệu thứ tự qui trình từ bước Tải ứng dụng điện thoại thông minh (Genba-Wise) đến bước Tham vấn thực tế. Bạn có thể dễ dàng tham vấn, trao đổi những lo âu liên quan đến công việc của mình bằng cách sử dụng chức năng trò chuyện (Chat).

### 1) TẢI ỨNG DỤNG XUỐNG

Quyét mã QR ở bên phải bằng camera điện thoại thông minh của bạn và Tải ứng dụng xuống.

# ② ĐĂNG KÝ MỚI

1. Chọn mục "Đăng ký mới"

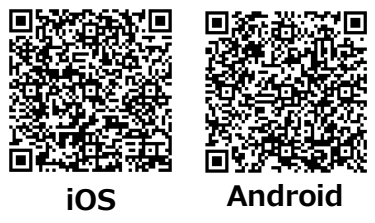

#### 2. (1) Nhập vào các mục cần thiết

\* Khi đã chọn ngôn ngữ xong thì không thể thay đổi được.

\* Hãy nhập mã số nhà máy được cung cấp.

| AS                          | sc             |
|-----------------------------|----------------|
| Đăng n                      | hập            |
| Địa chỉ thư                 |                |
| Vui lòng nhập địa chỉ thư h | ợp lệ          |
| Mật khẩu                    |                |
| Nhập mật khẩu của bạn ở đ   | đây            |
|                             | Quên mật khẩu  |
| Đăng n                      | hập            |
| Có đăng ký mới b            | ây giờ không?  |
| co dung ky mo ro            | al Bio Mioligi |

|         | • •       | •    |       | ٠    | 3 |  |
|---------|-----------|------|-------|------|---|--|
| <       |           | ÐĂNG | KÝ MC | Σ̈́Ι |   |  |
|         |           |      |       |      |   |  |
| Họ tên  | *         |      |       |      |   |  |
|         |           |      |       |      |   |  |
| Địa chi | thư *     |      |       |      |   |  |
|         |           |      |       |      |   |  |
| Mật ki  | าลิ่น*    |      |       |      |   |  |
|         |           |      |       |      |   |  |
| Xác nh  | ận mật kh | äu*  |       |      |   |  |
| 0       | i*        |      |       |      |   |  |
| Quoci   | icn       |      |       |      |   |  |
| Ngôn r  | างกัน*    |      |       |      |   |  |
| 15011   | -Ber      |      |       |      |   |  |
| Mã Cô   | ng ty     |      |       |      |   |  |
|         |           |      |       |      |   |  |
|         |           |      |       |      |   |  |

2. (tiếp theo) Nhập các mục cần thiết,Đánh dấu vào "Điều khoản sử dụng" và"Chính sách bảo mật", rồi chọn "Đăng ký"

#### 3. Màn hình ngay sau khi chọn đăng ký

Hãy nhập tâm trạng ngày hôm nay của bạn (tuỳ ý) \* Màn hình này được hiển thị mỗi ngày một lần khi ứng dụng được khởi động.

ANGRY

Tin tức

| ĐĂNG KÝ MỚI                                                                                                    |                  |                |
|----------------------------------------------------------------------------------------------------|------------------|----------------|
| Địa điểm văn phòng *                                                                                                    |                  |                |
| Tuổi*                                                                                                    |                  | 1550           |
|                                                                                                    | Xin              | chào, Mori     |
| Giới tính                                                                                                    | Hôm nay bạn th   |                |
| Địa chi                                                                                                    |                  |                |
| Để đăng ký, bạn cần đọc và đồng ý với các điều<br>khoản sử dụng và chính sách quyền riêng tư sau<br>đây                                                    | SAD              | FINE           |
| Điều khoản dịch vụ Kiểm tra<br>Chính sách bảo mật Kiểm tra<br>Tôi đã đọc và đồng ý với các điều khoản và điều kiện<br>và chính sách quyền riêng tư ở trên. | Chọn lựa ca      | ìm nhận của bạ |
| Đăng ký                                                                                                    |                  |                |
|                                                                                                    | Trang chủ Đi làm | Đường dây nóng |

## BƯỚC (3) THỬ THAM VẤN

Hãy thử tham vấn, trao đổi những lo âu của bạn từ "Đường dây nóng" (Bạn có thể vào màn hình Tham vấn từ "đường dây nóng" ở cuối màn hình.)

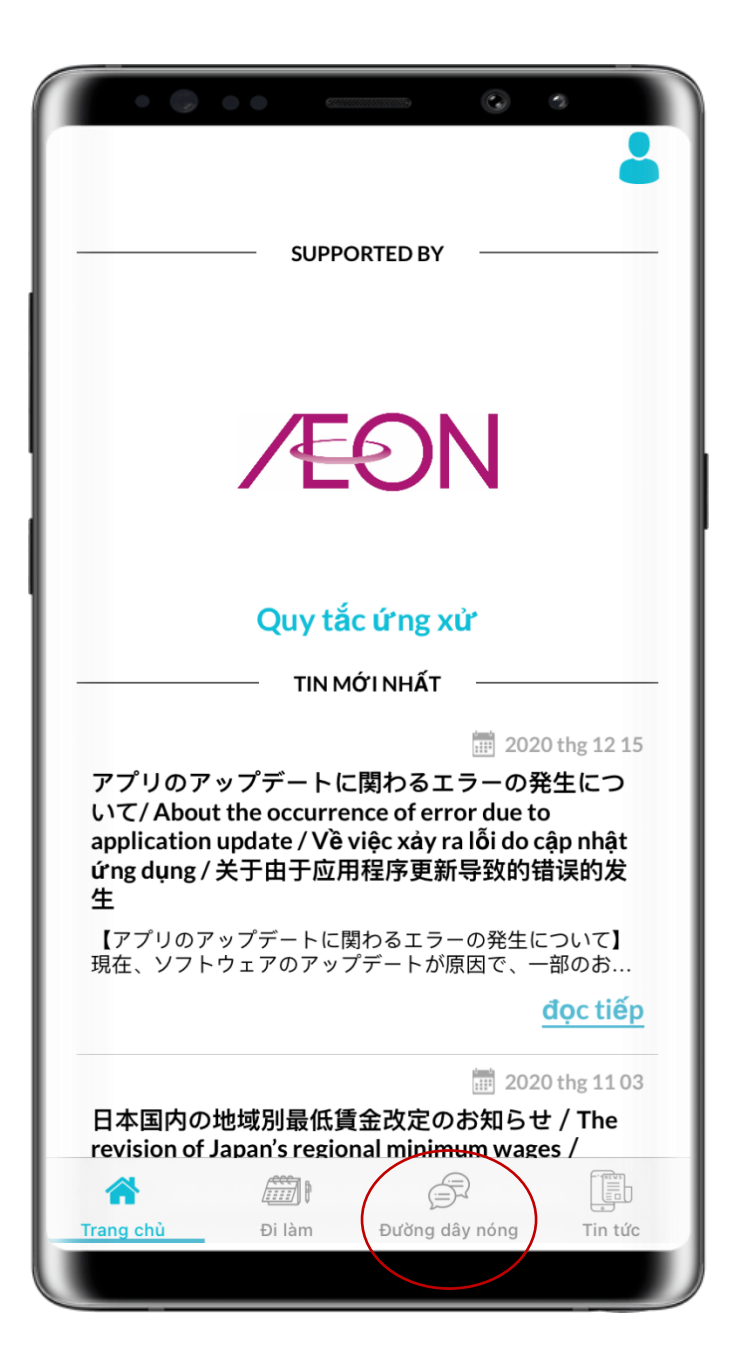

Bạn có thể thoải mái tham vấn, trao đổi từng vướng mắc-khó khăn trong công việc của mình bằng cách nhắn tin trò chuyện (dạng hội thoại trực tuyến).

\* ASSC là cơ quan chuyên trách về nhân quyền và lao động của tổ chức bên thứ ba (không có quan hệ trực tiếp với công ty-nhà máy bạn đang làm việc), sẽ giải đáp các vướng mắc-khó khăn của bạn.

\* Nội dung tham vấn sẽ không được tiết lộ cho công ty hoặc ra bên ngoài, nếu bạn (Người tham vấn) không đồng ý.

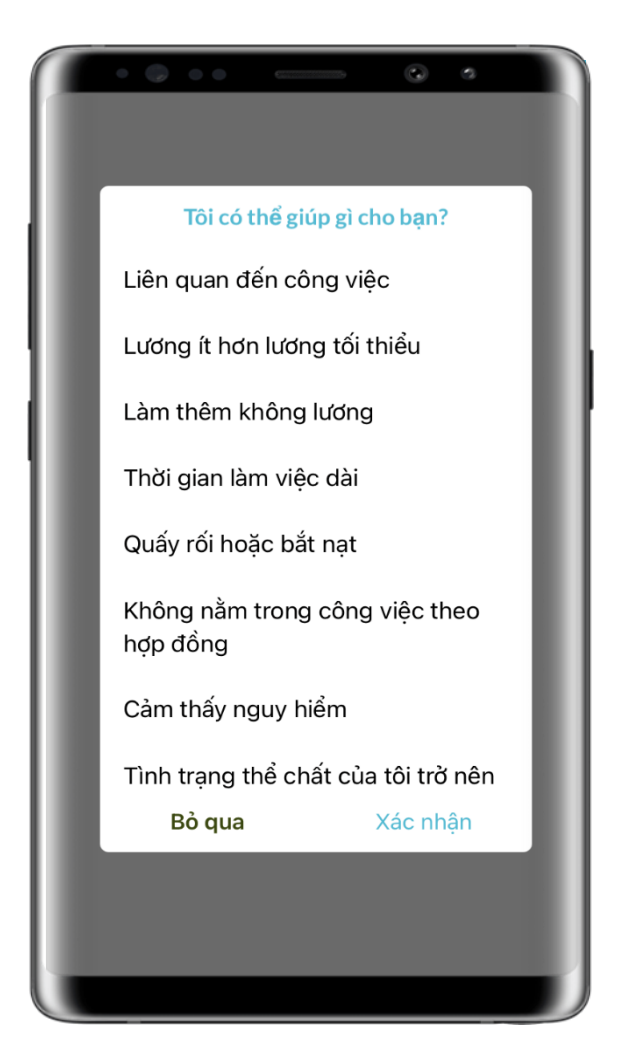

#### 【Màn hình Đường dây nóng】

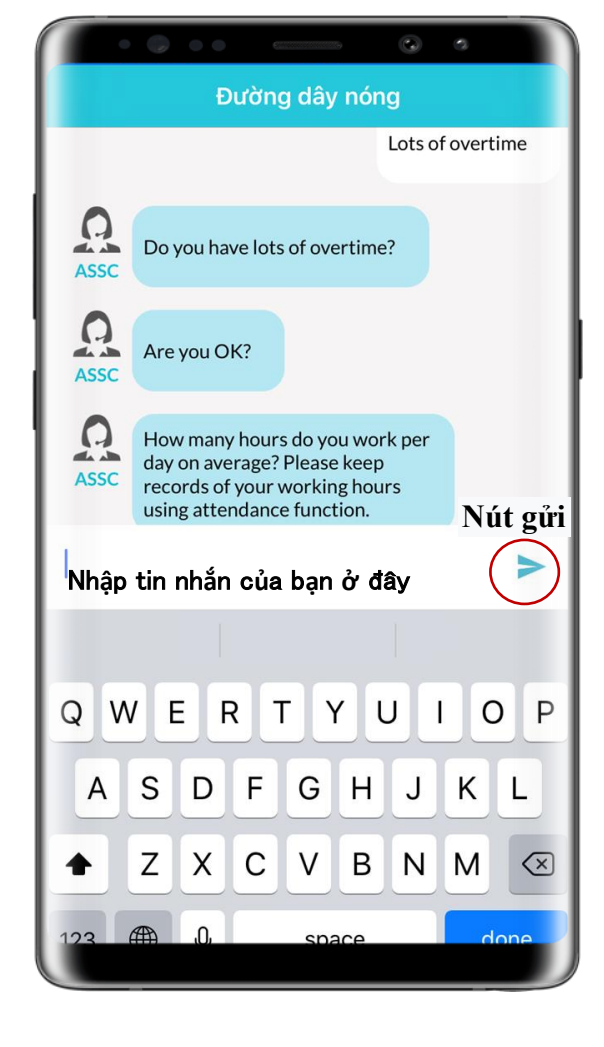

### **④** CHỨC NĂNG KHÁC

[Màn hình chính]
Có thể xem được tin mới và
Qui tắc ứng xử giao dịch với
nhà cung cấp của Aeon

#### 【Chấm công】

Bạn có thể nhập thời gian đi làm và tự mình lưu giữ. Bạn có thể kiểm tra được số ngày làm việc thực tế và tổng số giờ làm việc trong phần [Tổng cộng] Bạn có thể nhập số liệu thời gian và chỉnh sửa bằng cách nhấp vào dấu bút chì.

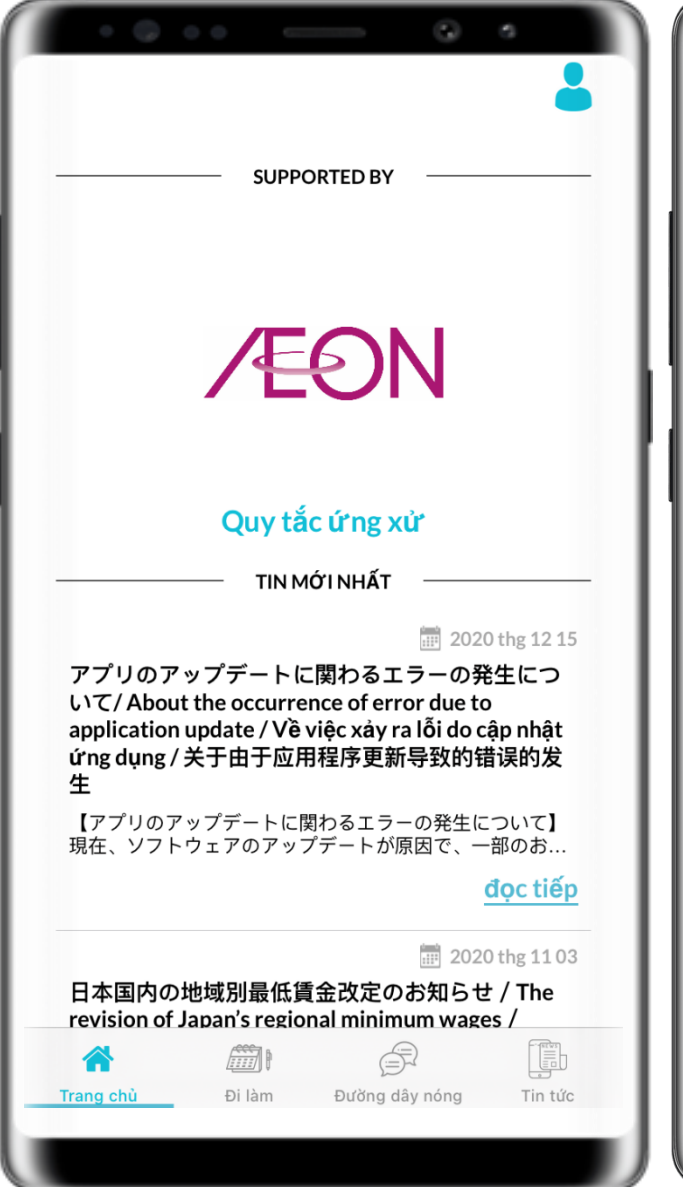

|                       | ł       | Đi làm    | Tổng l     | nợp     |
|-----------------------|---------|-----------|------------|---------|
| <                     | 202     | 1 tháng 1 |            | >       |
| Ngày                  | Bắt đầu | Kết thúc  | Thời gian  |         |
| 1                     | Ø       |           | Ø          |         |
| 2                     |         |           |            |         |
| 3                     | Ø       |           |            |         |
| 4                     |         |           |            |         |
| 5                     |         |           |            |         |
| 6                     |         |           |            |         |
| 7                     |         |           |            |         |
| 8                     |         |           |            |         |
| 9                     |         |           |            |         |
| 10                    |         |           |            |         |
| <b>À</b><br>Trang chủ | Đi làm  | Đường dây | nóng Tin t | b<br>ức |

### 【Thông báo】 ASSC sẽ gửi thông tin hữu ích cho mọi người.

| Bạn có thể xem chi tiết bằng cách |
|-----------------------------------|
| nhấp vào từng tin tức đó.         |

| Tin tức                                                                                                    |                                                                                                    | • 🕜 • •                                                                                                    | thông báo      | •                                                                                                    |
|----------------------------------------------------------------------------------------------------|----------------------------------------------------------------------------------------------------|----------------------------------------------------------------------------------------------------|----------------|----------------------------------------------------------------------------------------------------|
| ASSC<br>アプリのアップデートに関わるエラーの発生につ<br>About the occurrence of error due to application up<br>việc xảy ra lỗi do cập nhật ứng dụng / 关于由于应用<br>导致的错误的发生<br>ASSC<br>日本国内の地域別最低賃金改定のお知らせ / The r<br>Japan's regional minimum wages / Thông báo sử ac<br>lương tối thiểu theo vùng ở Nhật Bản / 关于日本各<br>卫资修订的通知<br>ASSC | 1020 thg 12 15<br>いて/<br>odate / Vè<br>引程序更新<br>2020 thg 11 03<br>revision of<br>fői múrc<br>地区最低<br>2020 thg 9 25<br>つござい | 5C<br>日本国内の地域別最低<br>revision of Japan's regi<br>báo sửa đổi mức lương<br>/ 关于日本各地区最低<br>【日本国内の地域別最<br>10月より、日本国内の<br>ました。<br>令和2年度の地域別最<br>ご確認ください。<br>質問やご不明点がござ<br>気軽にご連絡ください<br>【The revision of Japan<br>Japan's regional minim<br>in October.<br>Please check the new r<br>that applies to you.<br>If you have any inquiry<br>send a message throug<br>【Thông báo sửa đổi m<br>Nhật Bản】<br>Từ tháng 10, mức lươn<br>Bán đã được sửa đổi.<br>Vui lòng xác nhận rằng<br>vùng vào năm 2020 đã<br>bất kỳ câu hỏi hoặc thấ<br>chúng tôi qua chat.<br>【关于日本各地区最低<br>从10月起,日本各地区最低<br>从10月起,日本各地区最低 | 2              | 020 thg 11 03<br>he<br>hông<br>hật Bản<br>ごれ<br>ので、<br>こてお<br>ges】<br>2020<br>free to<br>vùng ở<br>vhật<br>từng<br>in có<br>iệ với |
| Trang chủ Đi làm Đường dây nóng _                                                                                                    | Tin tức                                                                                                    | g chủ Đi làm                                                                                                    | Đường dây nóng | Tin tức                                                                                                    |

## THÔNG TIN VÀ NƠI LIÊN LẠC

Đầu mối tổng hợp Đường dây nóng khách hàng đối tác

Email: voice\_aeon@g-assc.org Điện thoại: 0120-916-429